# K210入门 如何配置、实验1.1、1.2 周钜宸

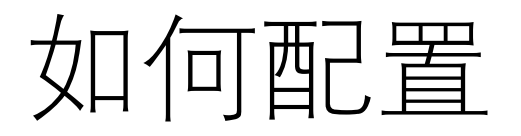

参考: 2 - PaddlePi-K210 开发环境搭建指南.pdf 一些需要用到的网址:

cmake下载: <u>https://cmake.org/download/</u>

Kendryte工具链: <u>https://github.com/kendryte/kendryte-gnu-</u> toolchain/releases

SDK: <u>https://github.com/kendryte/kendryte-standalone-sdk</u>

K-flash工具: <u>https://github.com/kendryte/kendryte-flash-</u> <u>windows/releases</u>

demos: <u>https://github.com/kendryte/PaddlePi/tree/master</u> VScode: https://code.visualstudio.com/

# 如何配置

下载并安装VScode、cmake; 下载并解压Kendryte工具链; 记住cmake和Kendryte的路径, 将其中的bin加入Path环境变量。

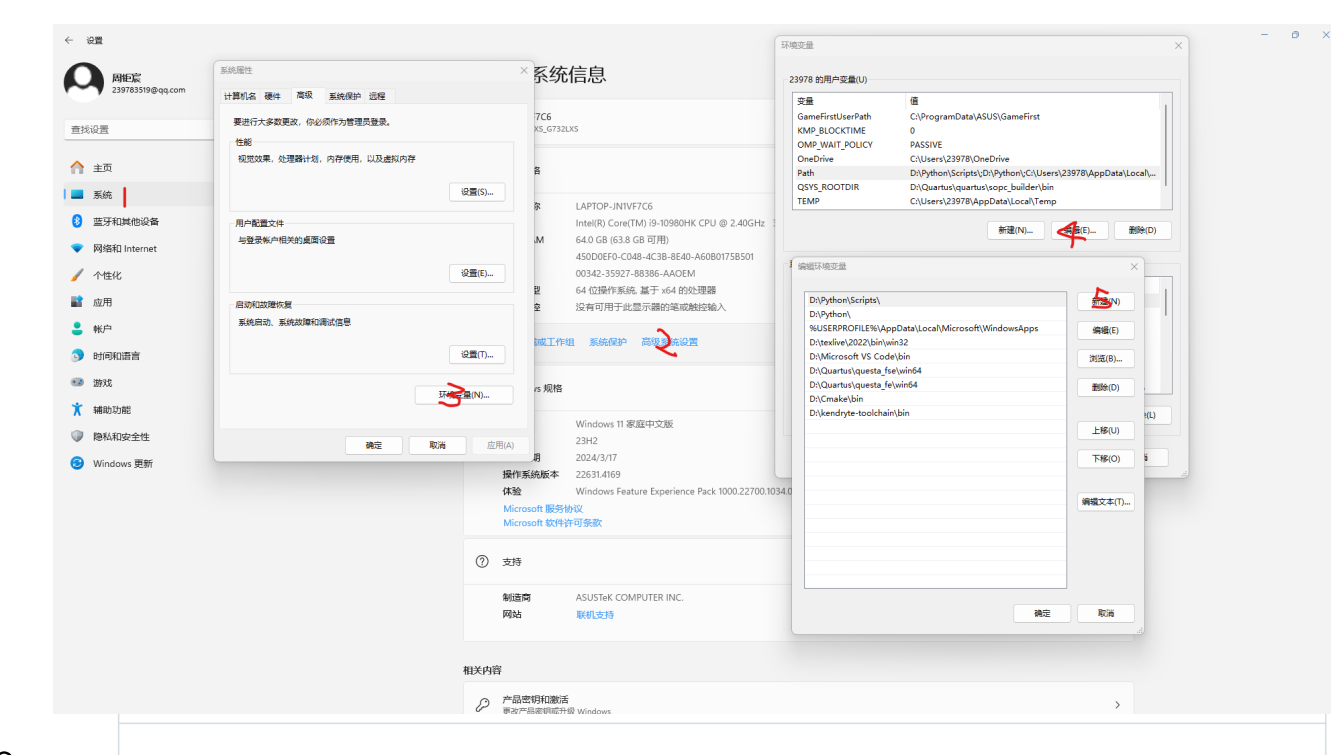

#### Assets 11

|   | <pre> % kendryte-toolchain-osx-darwin-m1-8.2.0-20210717.tar.xz </pre> | 28.8 MB | Jul 19, 2021 |
|---|-----------------------------------------------------------------------|---------|--------------|
|   | <pre> % kendryte-toolchain-osx-mojave-8.2.0-20190409.tar.bz2 </pre>   | 46.3 MB | Apr 11, 2019 |
|   |                                                                       | 21.4 MB | Apr 10, 2019 |
|   | <pre> % kendryte-toolchain-ubuntu-amd64-8.2.0-20190409.tar.bz2 </pre> | 45.6 MB | Apr 12, 2019 |
|   | 𝔅kendryte-toolchain-ubuntu-amd64-8.2.0-20190409.tar.xz                | 19.2 MB | Apr 12, 2019 |
|   |                                                                       | 18.2 MB | Apr 12, 2019 |
|   |                                                                       | 51.4 MB | Apr 12, 2019 |
|   | Skendryte-toolchain-win-i386-8.2.0-20190409.tar.xz                    | 16.8 MB | Apr 11, 2019 |
| < | Økendryte-toolchain-win-i386-8.2.0-20190409.zip                       | 48.6 MB | Apr 11, 2019 |
|   | Source code (zip)                                                     |         | Apr 9, 2019  |
|   | Source code (tar.gz)                                                  |         | Apr 9, 2019  |
|   |                                                                       |         |              |

😄 1) 1 person reacted

# 如何配置

下载并解压SDK、demos;

将/standalone-demos/里的项

打开VScode,打开文件夹SDK, 在SDK中新建文件夹build;

```
CMakeLists.txt
   set(BUILDING SDK "yes" CACHE INTERNAL "")
   # basic config
   set(PROJ gpiohs led)
       get_filename_component(PROJ ${CMAKE_CURRENT_BINARY_DIR} DIRECTORY)
       get_filename_component(PROJ ${PROJ} NAME)
       string(REPLACE " " "_" PROJ ${PROJ})
       message(STATUS "PROJ not set, use ${PROJ} as PROJ. Also, you can set it manually. e.g. -DPROJ=hello world")
   else()
       message("PROJ = ${PROJ}")
   endif ()
   cmake minimum required(VERSION 3.0)
   include(./cmake/common.cmake)
   project(${PROJ} C CXX ASM)
  # config self use headers
   include(./cmake/macros.internal.cmake)
   header directories(${SDK ROOT}/lib)
  header directories(src/${PROJ})
  header_directories(kendryte-standalone-demo/${PROJ})
```

打开CMakeLists.txt文件,添加语句并保存:set(PROJ xxx), xxx为需要的文件夹;

选择RISCV的编译器,然后点击生成。应该在build文件夹中看到 xxx.bin的文件。

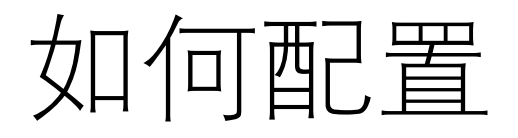

下载并解压K-flash工具;

连接K210开发板,打开K-flash,选择适配的端口与生成的bin文件, flash至开发板上。

| K-FLASH V0.4.1                          | _ =     | 1 × |  |  |
|-----------------------------------------|---------|-----|--|--|
| Device                                  |         |     |  |  |
| USB Serial Port (COM3)                  |         | *   |  |  |
| Baud rate                               | Chip    |     |  |  |
| 2000000 -                               | In-Chip | *   |  |  |
| Firmware                                |         |     |  |  |
| D:\kendryte-standalone-sdk-develop\buil |         |     |  |  |
| Open terminal after flash               |         |     |  |  |
| Flash                                   |         | - i |  |  |
|                                         |         |     |  |  |

## 1.1 GPIO

打开CMakeLists.txt文件,修改语句并保存:set(PROJ gpio); 生成.bin文件;

使用K-flash软体将build中的gpio.bin烧录至开发板上; 应观察到LED灯以1秒的频率闪烁。

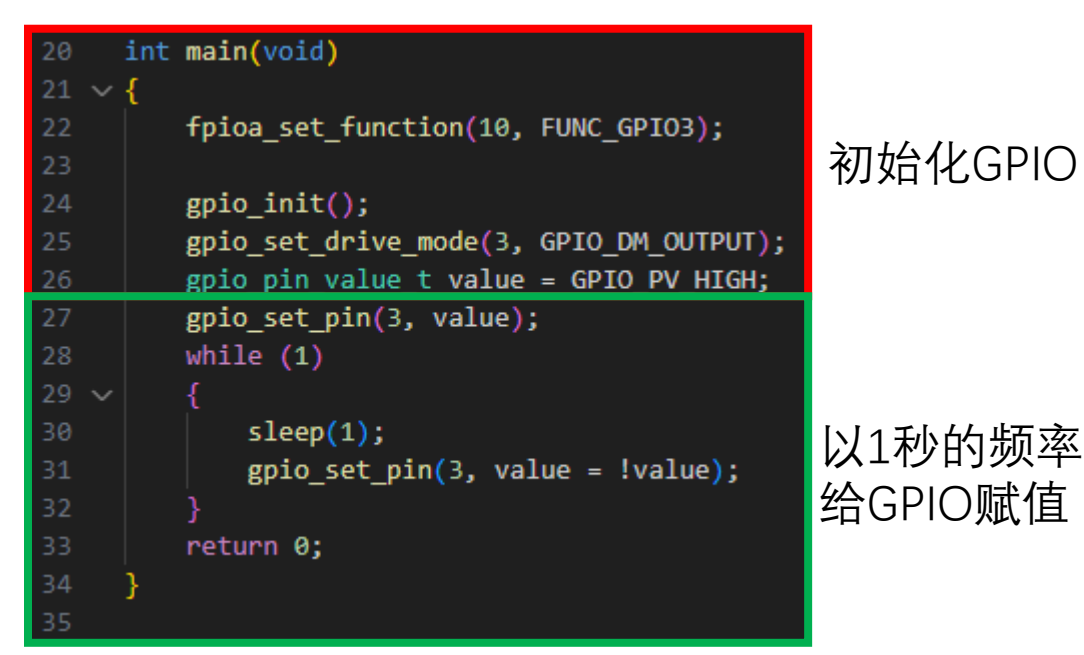

### 1.2 GPIOHS\_LED

#### 可以观察到: 按下按钮LED亮, 松开按钮LED灭。

| 48 ir  | nt main(void)                                                           |
|--------|-------------------------------------------------------------------------|
| 49 🗸 { |                                                                         |
| 50     | <pre>plic_init();</pre>                                                 |
| 51     | <pre>sysctl_enable_irq();</pre>                                         |
| 52     |                                                                         |
| 53     | <pre>fpioa_set_function(PIN_LED, FUNC_GPIOHS3);</pre>                   |
| 54     | <pre>gpiohs_set_drive_mode(GPIO_LED, GPIO_DM_OUTPUT);</pre>             |
| 55     | <pre>gpio_pin_value_t value = GPIO_PV_HIGH;</pre>                       |
| 56     | <pre>gpiohs_set_pin(GPIO_LED, value);</pre>                             |
| 57     |                                                                         |
| 58     | <pre>fpioa_set_function(PIN_KEY, FUNC_GPIOHS2);</pre>                   |
| 59     | <pre>gpiohs_set_drive_mode(GPIO_KEY, GPIO_DM_INPUT_PULL_UP);</pre>      |
| 60     | <pre>gpiohs_set_pin_edge(GPIO_KEY, GPIO_PE_BOTH);</pre>                 |
| 61     |                                                                         |
| 62     | <pre>gpiohs_irq_register(GPIO_KEY, 1, irq_gpiohs2, &amp;g_count);</pre> |
| 63     |                                                                         |
| 64     | while (1);                                                              |
| 65 }   |                                                                         |

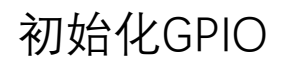

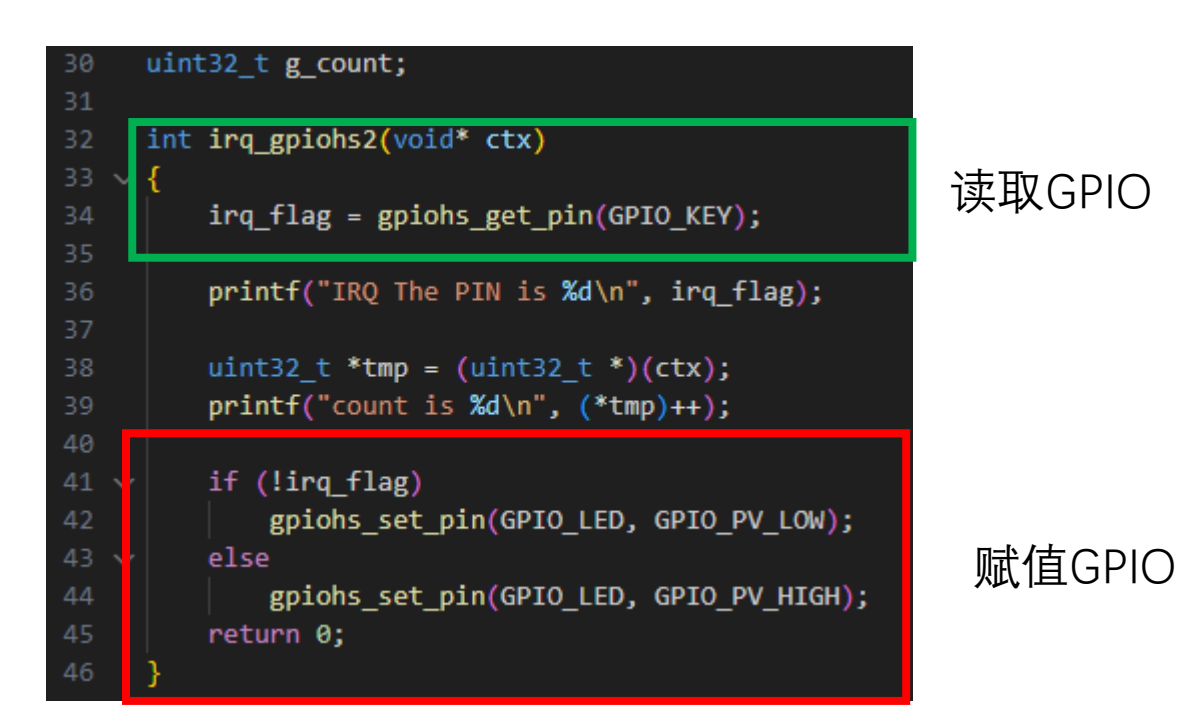

#### 敬请批评指正!